# SYS86350V4GA

(v1.x) Industrial Computer Board

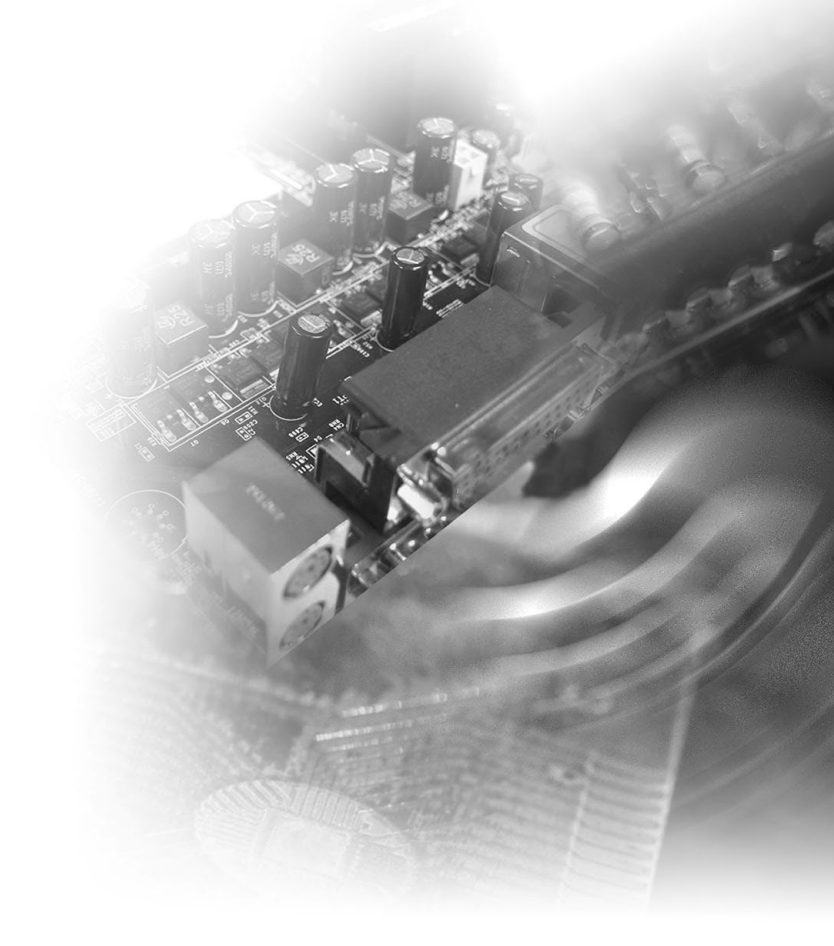

# **CONTENTS**

|    | Copyright Notice                             | ii   |
|----|----------------------------------------------|------|
|    | Trademarks                                   | ii   |
|    | Revision History                             | ii   |
|    | Technical Support                            | ii   |
|    | Safety Instructions                          | iii  |
|    | Chemical Substances Information              | iv   |
|    | Battery Information                          | iv   |
|    | CE Conformity                                | v    |
|    | FCC-A Radio Frequency Interference Statement | v    |
|    | WEEE Statement                               | v    |
|    | Japan JIS C 0950 Material Declaration        | vi   |
|    | India RoHS                                   | vi   |
|    | Turkey EEE Regulation                        | vi   |
|    | Ukraine Restriction of Hazardous Substances  | vi   |
|    | Vietnam RoHS                                 | vii  |
| 1. | Overview                                     | 1-1  |
|    | Mainboard Specifications                     | 1-2  |
|    | Mainboard Layout                             | 1-4  |
| 2. | Hardware Setup                               | 2-1  |
|    | CPU (Central Processing Unit)                | 2-3  |
|    | Memory                                       | 2-6  |
|    | Power Supply                                 | 2-8  |
|    | Rear Panel I/O                               | 2-9  |
|    | Connector                                    | 2-11 |
|    | Jumper                                       | 2-17 |
|    | Slot                                         | 2-19 |

| Appendix WDT & GPIO | A-1 |
|---------------------|-----|
| WDT Sample Code     | A-2 |
| GPIO Sample Code    | A-3 |

# 1 Overview

Thank you for choosing the SYS86350V4GA, an excellent industrial computer board.

Based on the innovative Intel® H81/ Q87 chipset for optimal system effciency, the 86350 accommodates the Intel <sup>®</sup> Haswell processor and supports up to 2 DDR3/DDR3L 1333/1600 MHz SO-DIMM slots to provide the maximum of 16 GB memory capacity.

In the advanced-level and mid-range market segment, 86350 provides a high-performance solution for today's front-end and general purpose workstation, as well as in the future.

# **Mainboard Specifications**

### Processor

4th generation Intel Core i3/ i5/ i7, Pentium, Celeron processor (LGA1150)

### Chipset

- SKU1, SKU2: Intel H81
- SKU3: Intel Q87

### Memory

- 2 x DDR3/DDR3L 1333/1600 MHz SO-DIMM slots
- Up to 16 GB
- Dual-Channel mode

### LAN

- SKU1
  - LAN1: Intel I210-AT Gigabit Fast Ethernet controller
  - LAN2: Intel I210-AT Gigabit Fast Ethernet controller
  - LAN3: Intel I210-AT Gigabit Fast Ethernet controller
  - LAN4: Intel I210-AT Gigabit Fast Ethernet controller
- SKU2, SKU3
  - LAN1: Intel I211-AT Gigabit Fast Ethernet controller
  - LAN2: Intel I211-AT Gigabit Fast Ethernet controller

### SATA

- 2 x SATA 6Gb/s ports
- 1 x mSATA slot (shared with full-size Mini-PCIe slot)

## Audio

- Realtek ALC887 audio codec
- 1 x front audio connector
- 1 x amplifier connector

### Graphics

Graphics integrated in Intel processor

### **Rear Panel I/O**

- SKU1
  - 1 x PS/2 mouse/keyboard combo port
  - 2 x VGA ports
  - 4 x RJ45 GbE LAN ports
  - 4 x USB 2.0 ports
  - 2 x USB 3.0 ports
  - 1 x DVI-D port
  - 1 x HDMI port

- SKU2, SKU3
  - 1 x PS/2 mouse/keyboard combo port
  - 2 x VGA ports
  - 2 x RJ45 GbE LAN ports
  - 4 x USB 2.0 ports
  - 2 x USB 3.0 ports
  - 1 x DVI-D port
  - 1 x HDMI port

## **Onboard Headers/ Connectors/ Jumpers**

### SKU1

- 1 x 4-pin power connector
- 1 x 24-pin power connector
- 1 x system fan connector
- 1 x CPU fan connector
- 2 x SATA 6Gb/s ports
- 1 x USB 2.0 connector (2 ports)
- 2 x RS-232/422/485 serial port connectors (2 ports)
- 1 x RS-232 serial port header (4 ports)
- 1 x GPIO connector
- 1 x front panel header
- 2 x LAN LED connectors
- 1 x front audio connector
- 1 x amplifier connector
- 1 x clear CMOS jumper
- 3 x serial port power jumpers
- 1 x AT/ATX select jumper
- 4 x non-volatile memory jumpers

- SKU2, SKU3
  - 1 x 4-pin power connector
  - 1 x 24-pin power connector
  - 1 x system fan connector
  - 1 x CPU fan connector
  - 2 x SATA 6Gb/s ports
  - 1 x USB 2.0 connector (2 ports)
  - 2 x RS-232/422/485 serial port connectors (2 ports)
  - 2 x RS-232 serial port header (8 ports)
  - 1 x GPIO connector
  - 1 x front panel header
  - 1 x LAN LED connector
  - 1 x front audio connector
  - 1 x amplifier connector
  - 1 x clear CMOS jumper
  - 4 x serial port power jumpers
  - 1 x AT/ATX select jumper
  - 2 x non-volatile memory iumpers

### Slot

- 1 x PCle x16 slot (Gen2 for H81, Gen3 for Q87)
- 1 x full-size Mini-PCIe slot (MINI\_PCIE1, shared with mSATA)
- 1 x half-size Mini-PCIe slot (MINI\_PCIE2)

## **Form Factor**

Mini-ITX: 170 mm x 170 mm

### Environmental

- Operating Temperature: -10 ~ 60°C
- Storage Temperature: -20 ~ 80°C
- Humidity: 5 ~ 95% RH, non-condensing

## **SKU** Comparison

| SKUs<br>Features | SKU1 | SKU2 | SKU3 |
|------------------|------|------|------|
| PCH              | H81  | H81  | Q87  |
| LAN port         | 4    | 2    | 2    |
| COM port         | 6    | 10   | 10   |

# **Mainboard Layout**

# SYS86350V4GA SKU1

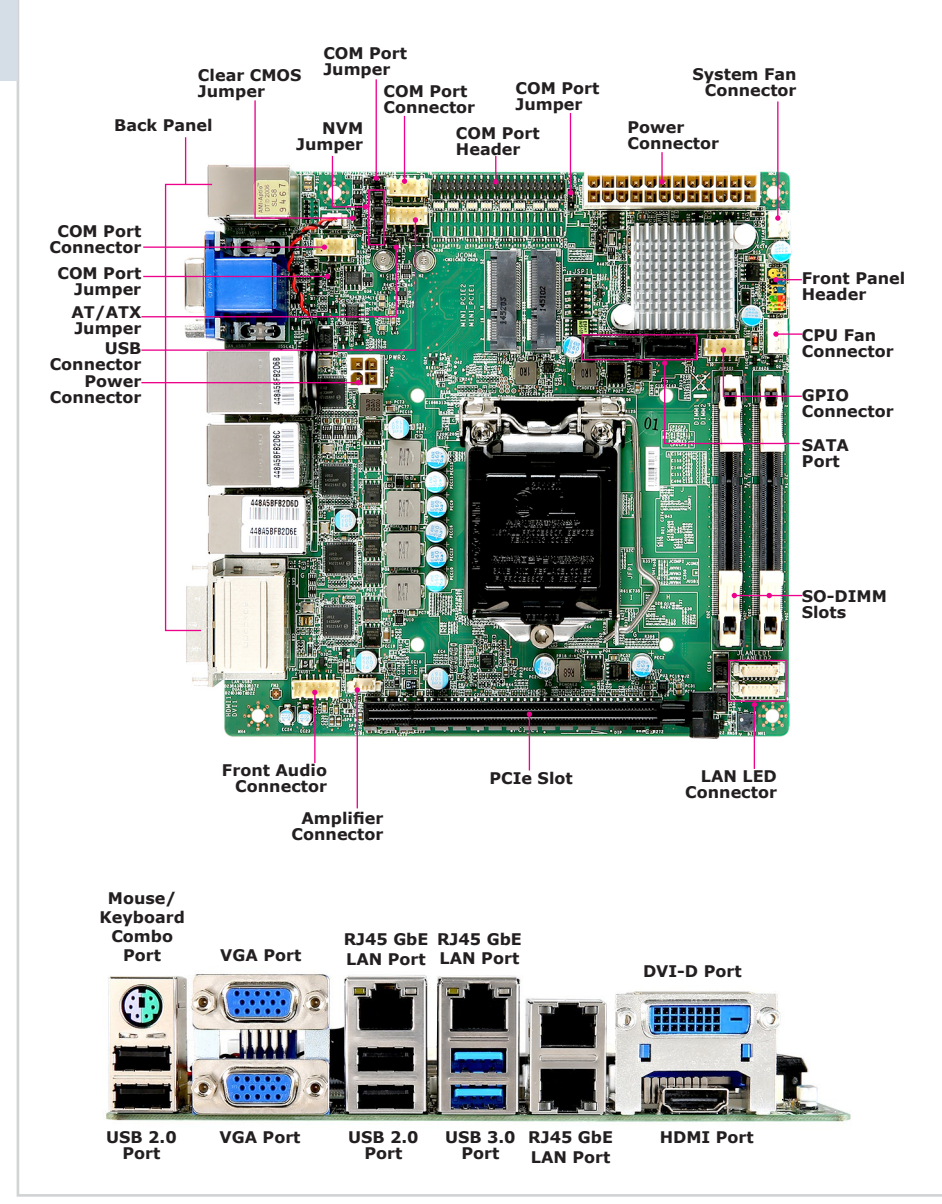

# SYS86350VGGA-10C SKU2, SKU3

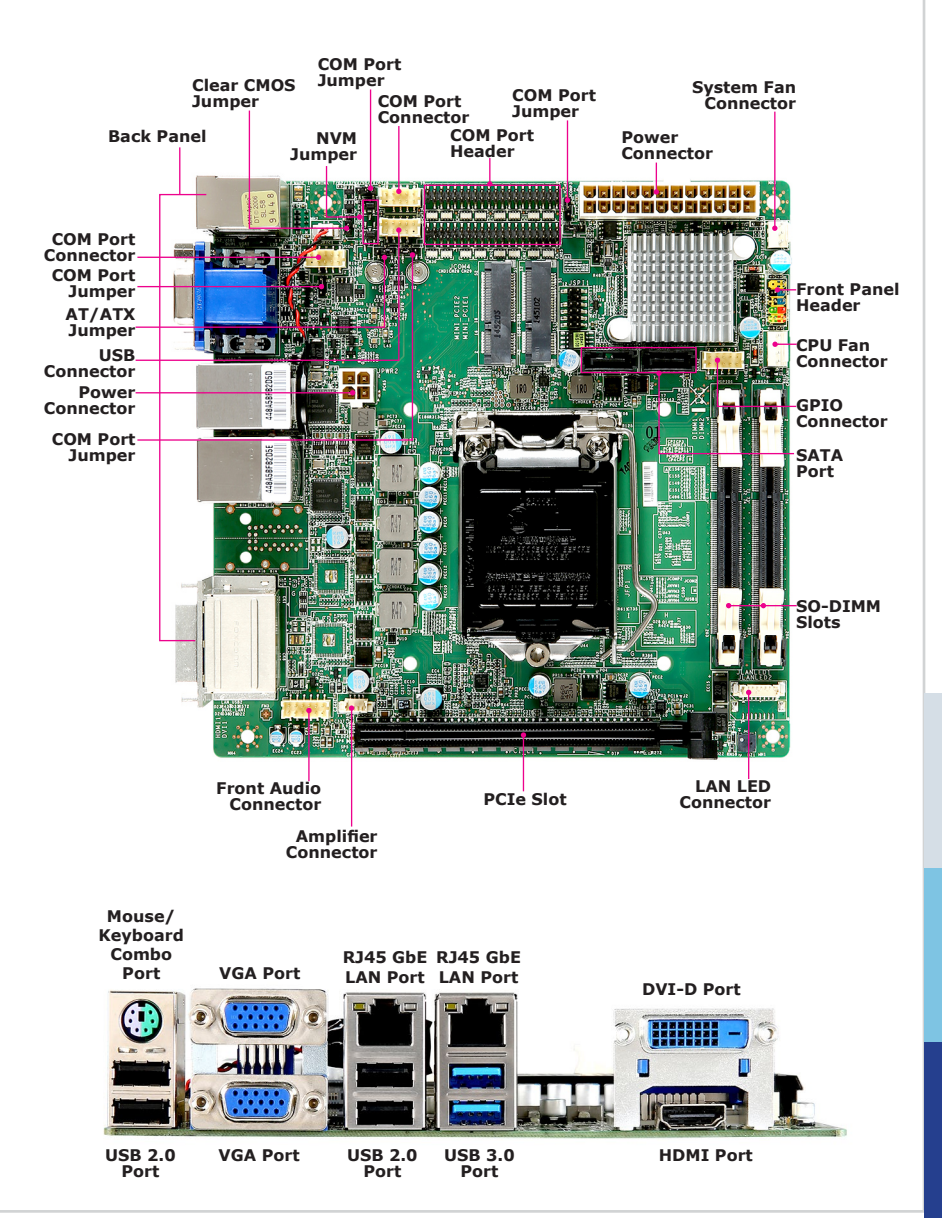

# **2** Hardware Setup

This chapter provides you with the information about hardware setup procedures. While doing the installation, be careful in holding the components and follow the installation procedures. For some components, if you install in the wrong orientation, the components will not work properly.

Use a grounded wrist strap before handling computer components. Static electricity may damage the components.

# **Components Reference Guide**

| CPU (Central Processing Unit)                              | 2-3  |
|------------------------------------------------------------|------|
| Memory                                                     | 2-6  |
| Power Supply                                               | 2-8  |
| System Power Connector: JPWR1                              | 2-8  |
| CPU Power Connector: JPWR2                                 | 2-8  |
| Rear Panel I/O                                             | 2-9  |
| Connector                                                  | 2-11 |
| Fan Power Connector: CPUFAN1, SYSFAN1                      | 2-11 |
| GPIO Connector: JGPIO1                                     | 2-12 |
| Serial ATA Connector: SATA1, SATA2                         | 2-12 |
| Audio Amplifier Connector: JSPK1                           | 2-13 |
| Front Audio Connector: JAUD1                               | 2-13 |
| Front Panel Header: JFP1                                   | 2-13 |
| RS-232/422/485 Serial Port Connector: JCOM1, JCOM2         | 2-14 |
| RS-232 Serial Port Header: JCOM3, JCOM4                    | 2-15 |
| USB 2.0 Connector: JUSB1                                   | 2-16 |
| LAN LED Connector: JLANLED1, JLANLED2                      | 2-16 |
| Jumper                                                     | 2-17 |
| Clear CMOS Jumper: JCMOS1                                  | 2-17 |
| AT/ATX Select Jumper: JAT1                                 | 2-17 |
| Serial Port Power Jumper: JCOMP1, JCOMP2, JCOMP3, JCOMP4 . | 2-18 |
| Non-Volatile Memory Jumper: JNVM1, JNVM2, JNVM3, JNVM4     | 2-18 |
| Slot                                                       | 2-19 |
| PCIe (Peripheral Component Interconnect Express) Slot      | 2-19 |
| Mini-PCIe (Peripheral Component Interconnect Express) Slot | 2-19 |

# **CPU (Central Processing Unit)**

When installing the CPU, make sure that you install the cooler to prevent overheating. If you do not have the CPU cooler, consult your dealer before turning on the computer.

# Important

### Overheating

Overheating will seriously damage the CPU and system. Always make sure the cooling fan can work properly to protect the CPU from overheating. Make sure that you apply an even layer of thermal paste (or thermal tape) between the CPU and the heatsink to enhance heat dissipation.

### Replacing the CPU

While replacing the CPU, always turn off the power supply or unplug the power supply's power cord from the grounded outlet first to ensure the safety of CPU.

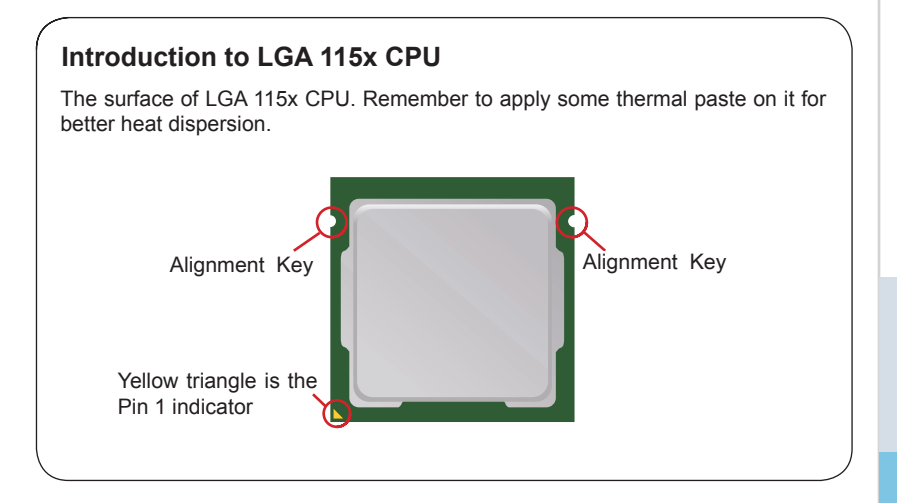

# **CPU Installation**

When you are installing the CPU, make sure the CPU has a cooler attached on the top to prevent overheating. Meanwhile, do not forget to apply some thermal paste on CPU before installing the heat sink/cooler fan for better heat dispersion.

1. Open the load lever and remove the plastic cap.

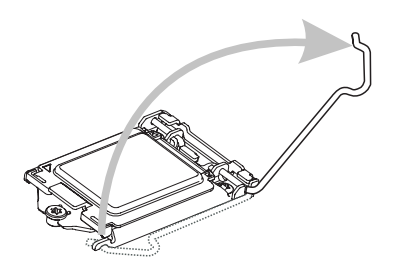

 After confirming the CPU direction for correct mating, put down the CPU in the socket housing frame. Be sure to grasp on the edge of the CPU base. Note that the alignment keys are matched. 2. Lift the load lever up to fully open position.

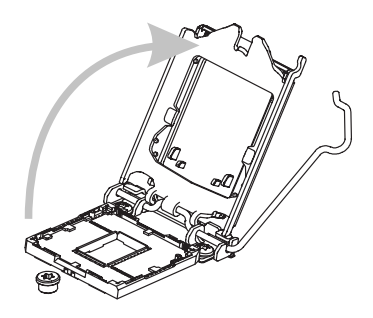

4. Engage the load lever while pressing down lightly onto the load plate.

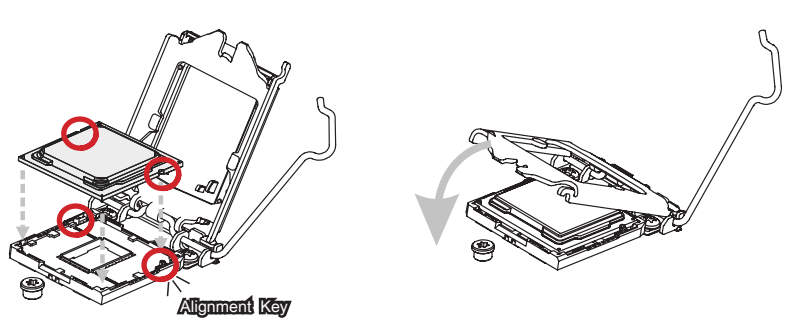

# Important

Visually inspect if the CPU is seated well into the socket. If not, take out the CPU with pure vertical motion and reinstall.

- 5. Secure the load lever with the hook under the retention tab.
- Make sure the four hooks are in proper position before you install the cooler. Align the holes on the motherboard with the cooler. Push down the cooler until its four clips get wedged into the holes of the motherboard.

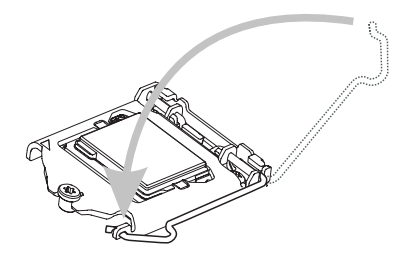

7. Press the four hooks down to fasten the cooler. Turn over the motherboard to confirm that the clip-ends are correctly inserted.

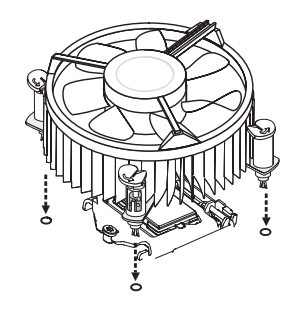

 Finally, attach the CPU Fan cable to the CPU fan connector on the motherboard.

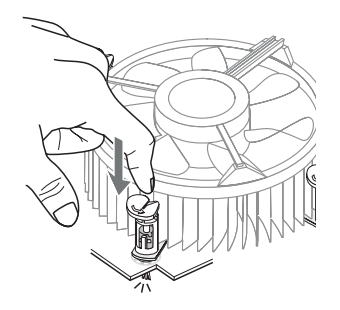

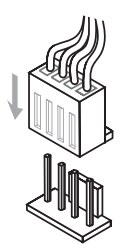

# Important

- Confirm if your CPU cooler is firmly installed before turning on your system.
- Do not touch the CPU socket pins to avoid damage.
- Whenever CPU is not installed, always protect your CPU socket pins with the plastic cap covered.
- Please refer to the documentation in the CPU cooler package for more details about the CPU cooler installation.
- Read the CPU status in BIOS.

# Memory

# **Dual-Channel Mode**

In Dual-Channel mode, make sure that you install memory modules of the **same type and density** in different channel DIMM slots.

# **Recommended Memory Population**

| Number of DIMMs installed | 1 | 2 |
|---------------------------|---|---|
| DIMM1 (ch A)              | V | V |
| DIMM2 (ch B)              |   | V |

# Important

- "V" indicates a populated DIMM slot.
- · Paired memory installation for Max performance.
- Populate the same DIMM type in each channel, specifically: 1. Use the same DIMM size; 2. Use the same number of ranks per DIMM.

# **Installing Memory Modules**

1. Unlock the DIMM slot by flipping open its side clips.

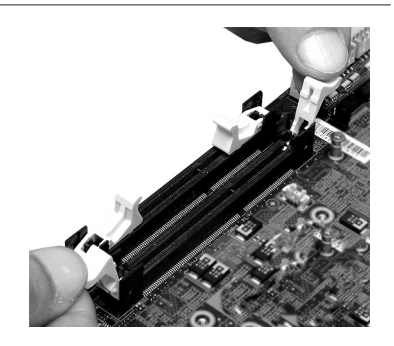

 Vertically insert the DIMM into the DIMM slot. The DIMM has an off-center notch at the bottom that will only allow it to fit one way into the DIMM slot. Push the DIMM deeply into the DIMM slot. The side clips of the slot will automatically close when the DIMM is properly seated and an audible click should be heard.

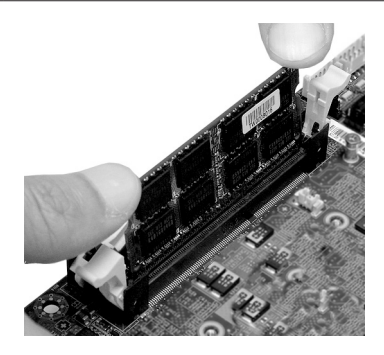

 Manually check if the DIMM has been locked in place by the DIMM slot's side clips.

## Important

- Motherboard photos shown in this section are for demonstration only and may differ from the actual look of your motherboard.
- You can barely see the golden finger if the DIMM is properly inserted in the DIMM slot.

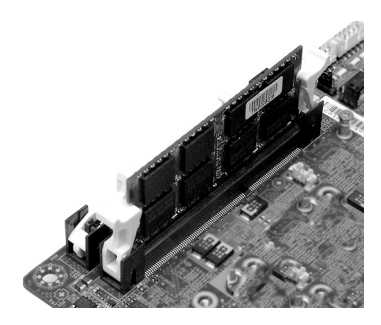

# Important

To enable successful system bootup, always insert the memory module into the **DIMM1 first**.

# **Power Supply**

# System Power Connector: JPWR1

This connector allows you to connect a power supply. To connect to the power supply, make sure the plug of the power supply is inserted in the proper orientation and the pins are aligned. Then push down the power supply firmly into the connector.

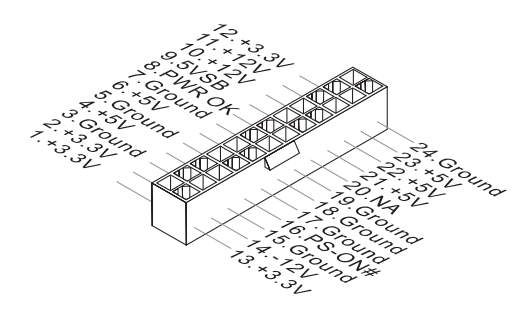

## **CPU Power Connector: JPWR2**

This connector is used to provide power to the CPU.

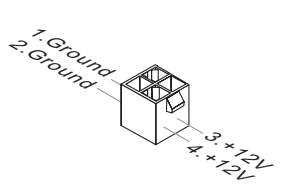

# Important

Make sure that all power connectors are connected to the power supply to ensure stable operation of the motherboard.

# **Rear Panel I/O**

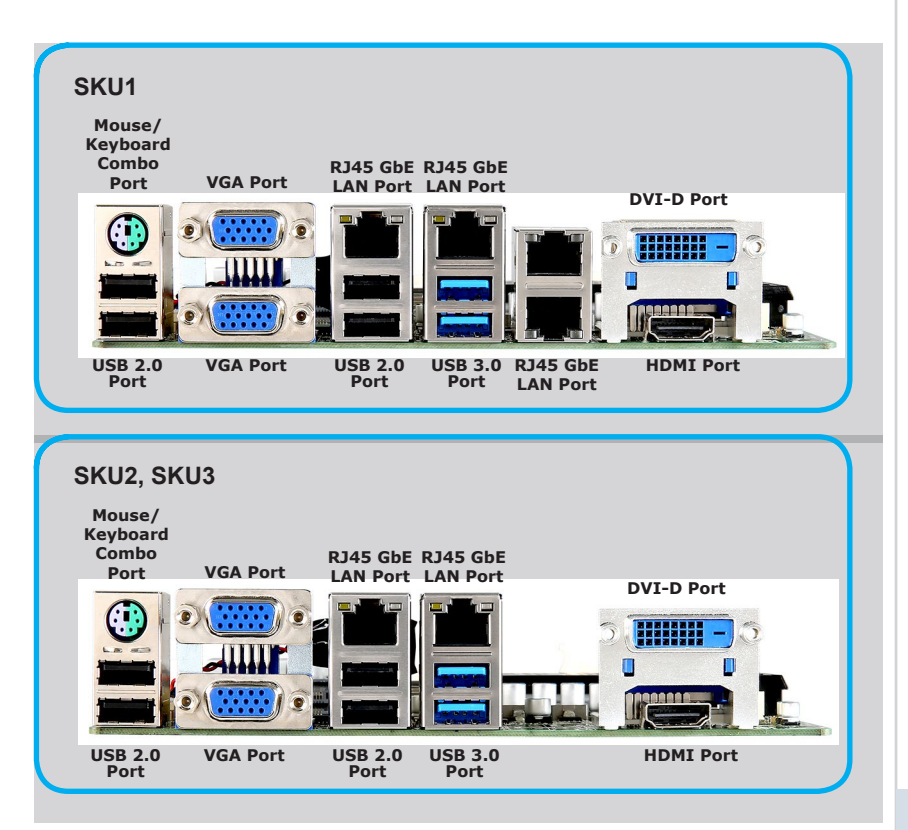

# > Mouse / Keyboard Combo Port

The standard PS/2  $^{\circ}$  mouse/keyboard DIN connector is for a PS/2  $^{\circ}$  mouse/keyboard.

# > VGA Port

The DB15-pin female connector is provided for monitor.

# > USB 2.0 Port

The USB (Universal Serial Bus) port is for attaching USB devices such as keyboard, mouse, or other USB-compatible devices.

# > USB 3.0 Port

The USB 3.0 port is backward-compatible with USB 2.0 devices and supports data transfer rate up to 5 Gbit/s (SuperSpeed).

# > RJ45 GbE LAN Port

The standard RJ45 LAN jack is provided for connection to the Local Area Network (LAN). You can connect a network cable to it.

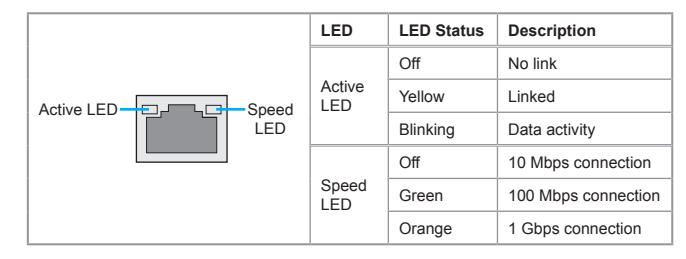

# > DVI-D Port

The DVI-D (Digital Visual Interface-Digital) connector allows you to connect an LCD monitor. It provides a high-speed digital interconnection between the computer and its display device. To connect an LCD monitor, simply plug your monitor cable into the DVI connector, and make sure that the other end of the cable is properly connected to your monitor (refer to your monitor manual for more information.)

# HDMI Port HOMI NULTIMENA INTERACE

The High-Definition Multimedia Interface (HDMI) is an all-digital audio/video interface capable of transmitting uncompressed streams. HDMI supports all TV format, including standard, enhanced, or high-definition video, plus multi-channel digital audio on a single cable.

# Connector

# Fan Power Connector: CPUFAN1, SYSFAN1

The fan power connectors support system cooling fan with +12V. When connecting the wire to the connectors, always note that the red wire is the positive and should be connected to the +12V; the black wire is Ground and should be connected to GND. If the motherboard has a System Hardware Monitor chipset onboard, you must use a specially designed fan with speed sensor to take advantage of the CPU fan control.

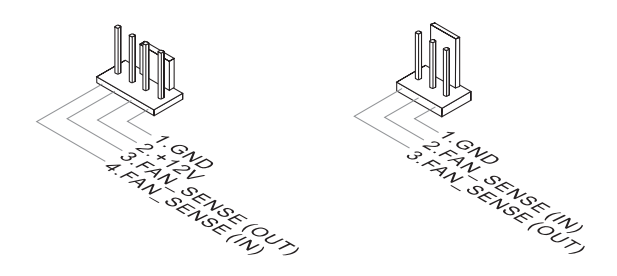

# Important

- Please refer to the recommended CPU fans at processor's official website or consult the vendors for proper CPU cooling fan.
- Fan cooler sets with 3- or 4-pin power connector are both available.

# **GPIO Connector: JGPIO1**

This connector is provided for the General-Purpose Input/Output (GPIO) peripheral module.

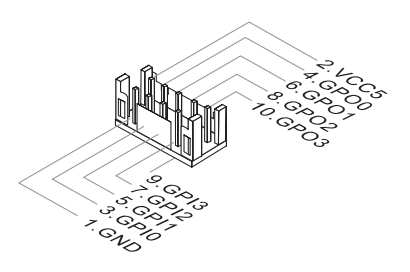

# Serial ATA Connector: SATA1, SATA2

This connector is a high-speed Serial ATA interface port. Each connector can connect to one Serial ATA device.

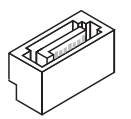

# Important

Please do not fold the SATA cable into a 90-degree angle. Otherwise, data loss may occur during transmission.

# Audio Amplifier Connector: JSPK1

The connector is used to connect audio amplifiers to enhance audio performance.

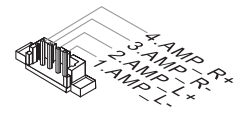

# Front Audio Connector: JAUD1

This connector allows you to connect the front panel audio and is compliant with Intel Front Panel I/O Connectivity Design Guide.

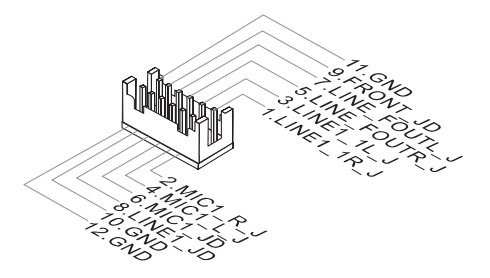

# Front Panel Header: JFP1

This front panel connector is provided for electrical connection to the front panel switches & LEDs and is compliant with Intel Front Panel I/O Connectivity Design Guide.

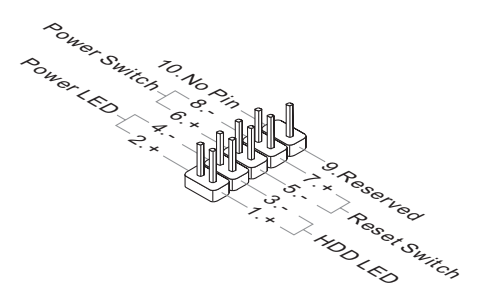

# RS-232/422/485 Serial Port Connector: JCOM1, JCOM2

This connector is a 16550A high speed communications port that sends/receives 16 bytes FIFOs. You can attach a serial device to it through an optional serial port bracket.

### **RS-232**

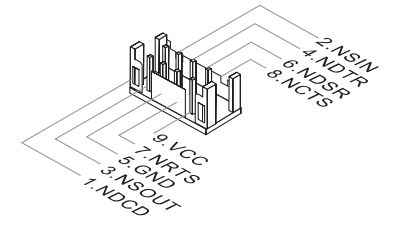

| PIN | SIGNAL | DESCRIPTION                  |
|-----|--------|------------------------------|
| 1   | NDCD   | Data Carrier Detect          |
| 2   | NSIN   | Signal In                    |
| 3   | NSOUT  | Signal Out                   |
| 4   | NDTR   | Data Terminal Ready          |
| 5   | GND    | Signal Ground                |
| 6   | NDSR   | Data Set Ready               |
| 7   | NRTS   | Request To Send              |
| 8   | NCTS   | Clear To Send                |
| 9   | VCC    | 5V or 12V selected by jumper |
| 10  | NC     | No Connection                |

**RS-422** 

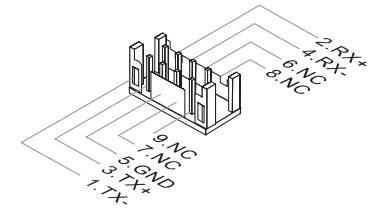

| PIN | SIGNAL   | DESCRIPTION             |
|-----|----------|-------------------------|
| 1   | 422 TXD- | Transmit Data, Negative |
| 2   | 422 RXD+ | Receive Data, Positive  |
| 3   | 422 TXD+ | Transmit Data, Positive |
| 4   | 422 RXD- | Receive Data, Negative  |
| 5   | GND      | Signal Ground           |
| 6   | NC       | No Connection           |
| 7   | NC       | No Connection           |
| 8   | NC       | No Connection           |
| 9   | NC       | No Connection           |
| 10  | NC       | No Connection           |
|     |          |                         |

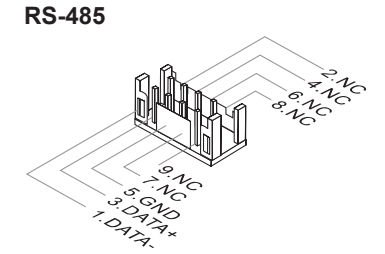

| PIN | SIGNAL   | DESCRIPTION             |
|-----|----------|-------------------------|
| 1   | 485 TXD- | Transmit Data, Negative |
| 2   | NC       | No Connection           |
| 3   | 485 TXD+ | Transmit Data, Positive |
| 4   | NC       | No Connection           |
| 5   | GND      | Signal Ground           |
| 6   | NC       | No Connection           |
| 7   | NC       | No Connection           |
| 8   | NC       | No Connection           |
| 9   | NC       | No Connection           |
| 10  | NC       | No Connection           |

# RS-232 Serial Port Header: JCOM3, JCOM4 (JCOM4 for SKU2, SKU3 only)

This connector is a 16550A high speed communications port that sends/receives 16 bytes FIFOs. You can attach serial devices to it through the optional serial port bracket.

## JCOM3

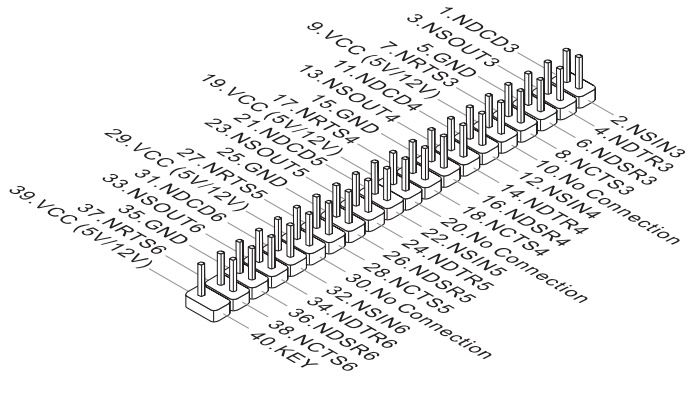

JCOM4

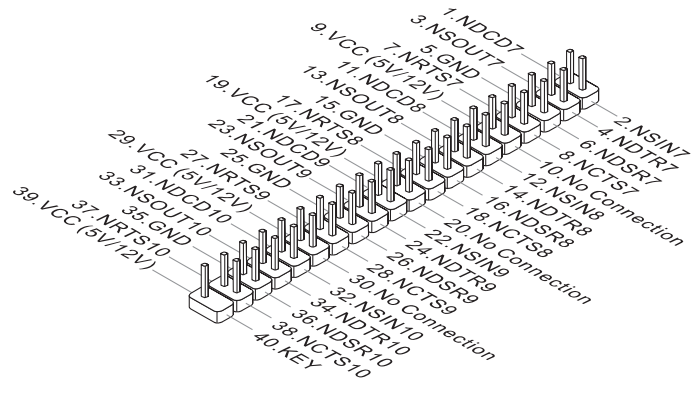

# USB 2.0 Connector: JUSB1

This connector, compliant with Intel I/O Connectivity Design Guide, is ideal for connecting high-speed USB interface peripherals such as USB HDD, digital cameras, MP3 players, printers, modems and the like.

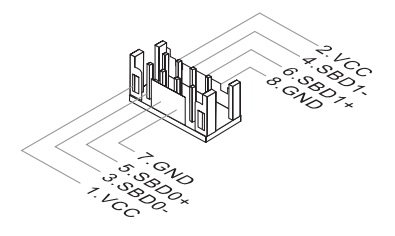

# Important

Note that the pins of VCC and GND must be connected correctly to avoid possible damage.

# LAN LED Connector: JLANLED1, JLANLED2 (JLANLED2 for SKU1 only)

This connector is used to connect LAN LEDs.

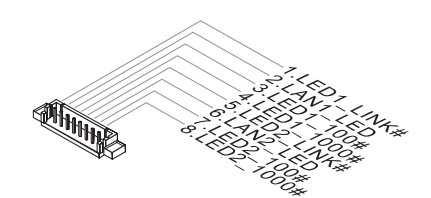

# Jumper

# Important

Avoid adjusting jumpers when the system is on; it will damage the motherboard.

# **Clear CMOS Jumper: JCMOS1**

There is a CMOS RAM onboard that has a power supply from an external battery to keep the data of system configuration. With the CMOS RAM, the system can automatically boot OS every time it is turned on. If you want to clear the system configuration, set the jumper to clear data.

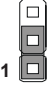

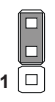

Normal

Clear CMOS

# Important

You can clear CMOS by shorting 2-3 pin while the system is off. Then return to 1-2 pin position. Avoid clearing the CMOS while the system is on; it will damage the motherboard.

# AT/ATX Select Jumper: JAT1

This jumper allows users to select between AT and ATX power.

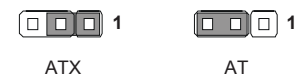

# Serial Port Power Jumper: JCOMP1, JCOMP2, JCOMP3, JCOMP4 (*JCOMP4 for SKU2, SKU3 only*)

These jumpers specify the operation voltage of the onboard serial ports.

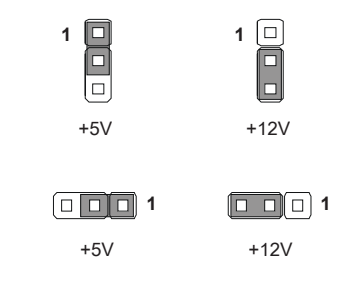

# Non-Volatile Memory Jumper: JNVM1, JNVM2, JNVM3, JNVM4 (JNVM3, JNVM4 for SKU1 only)

This jumper is used to enable/disable the BIOS flash. When you intend to update the BIOS code, short connect pin#2-3 first. Under normal operation, we suggest that you enable the BIOS flash protection by short connecting pin#1-2 to protect the system BIOS from virus infection.

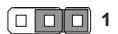

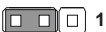

Flash Security Enable Flash Security Disable

# **3** HIDAC Utility

This section introduces the GT HIDAC utility for overall system monitor and control.

# **Activating the Utility**

Select [GT HIDAC Utility] on Desktop to activate the utility.

This GT HIDAC Utility provides information on:

- GPIO (DIO)
- Watchdog Timer
- System Information
- Hardware Monitor
- Alarm Settings for Hardware Monitor
- Alarm Logs for Hardware Monitor

# GPIO (DIO)

### Features:

- 4 GPIs and 4 GPOs available
- Real-time display of GPIO status
- Selectable GPO status

# Watchdog

Features:

- Initial Timer configurable through WDT Settings
- WDT Tools available for automatically activating Watchdog Timer at system boot and automatically resetting timer after a preset time interval
- Real-time display of Watchdog Timer status

# System Info.

### Features:

 Real-time display of System Information, Platform Information, Utility Information, Memory Information and Disk Drive Usage Information

# **HW Monitor**

Features:

 Real-time display of Hardware Monitor status including CPU/system temperatures, fan speeds and voltages

# **Alarm Settings**

Features:

- Custom settings of a tolerance range for the alarm triggers
- Automatic alarm logs of monitored hardware items when the alarm trigger thresholds are exceeded

# **Alarm Logs**

### Features:

- Real-time display of Hardware Monitor alarm logs
- Alarm logs filterable by button (Information, Warning or Error)
- Alarm logs clearable through *Clear Logs*

# Appendix WDT & GPIO

This appendix provides the sample codes of WDT (Watch Dog Timer) and GPIO (General Purpose Input/ Output).

# **WDT Sample Code**

```
SIO_INDEX_Port
                   equ 04Eh
SIO_DATA_Port
                    equ 04Fh
SIO_UnLock_Value equ 087h
SIO_Lock_Value
                   egu 0AAh
WatchDog_LDN
                    equ 007h
                               ;60h=second, 68h=minute, 40h=Disabled Watchdog timer
WDT_UNIT
                   equ 60h
WDT_Timer
                   equ 30
                               ex. 30 seconds
Sample code:
;Enable config mode
    mov
            dx, SIO_INDEX_Port
            al, SIO_UnLock_Value
    mov
            dx, al
    out
            short $+2
                                   ;Io_delay
    jmp
    jmp
            short $+2
                                   ;Io_delay
    out
            dx, al
;Change to WDT
            dx, SIO_INDEX_Port
    mov
            al, 07h
    mov
    out
            dx, al
            dx, SIO_DATA_Port
al, WatchDog_LDN
    mov
    mov
    out
            dx, al
;Acive WDT
           dx, SIO_INDEX_Port
al, 30h
    mov
    mov
    out
            dx, al
            dx, SIO_DATA_Port
    mov
    in
            al, dx
            al, 01h
    or
            dx, al
    out
 ;set timer
    mov
            dx, SIO_INDEX_Port
            al, 0F6h
    mov
            dx, al
    out
    mov
            dx, SIO_DATA_Port
            al, WDT_Timer
dx, al
    mov
    out
;set UINT
            dx, SIO_INDEX_Port
    mov
    mov
            al, 0F5h
            dx, al
    out
    mov
            dx, SIO_DATA_Port
al, WDT_UNIT
    mov
    out
            dx, al
;enable reset
    mov
            dx, SIO_INDEX_Port
            al, OFAh
    mov
    out
            dx, al
            dx, SIO_DATA_Port
    mov
    in
            al, dx
    or
            al, 01h
    out
            dx, al
;close config mode
            dx, SIO_INDEX_Port
    mov
            al, SIO_Lock_Value
    mov
```

out

dx, al

# **GPIO Sample Code**

### • GPI 0 ~ GPI 3

|                   | GPI O | GPI 1 | GPI 2 | GPI 3 |  |  |
|-------------------|-------|-------|-------|-------|--|--|
| IO Address        | 1C3Ah | 1C0Eh | 1C38h | 1C38h |  |  |
| SIO GPIO Register |       |       |       |       |  |  |
| Bit               | 0     | 6     | 2     | 3     |  |  |
| Sample code       | #1    |       |       |       |  |  |

### • GPO 0 ~ GPO 3

|                   | GPO 0 | GPO 1 | GPO 2 | GPO 3 |  |  |
|-------------------|-------|-------|-------|-------|--|--|
| IO Address        | 1C0Ch | 1C0Ch | 1c0ch | 1C0Eh |  |  |
| SIO GPIO Register |       |       |       |       |  |  |
| Bit               | 1     | 6     | 7     | 1     |  |  |
| Sample code       | #2    |       |       |       |  |  |
| GPI_REG           | equ   | 1C3Ał | ı     |       |  |  |
| GPO_REG           | equ   | 1c0ch |       |       |  |  |
| GPO_0 eq          |       | 00000 | 0010b |       |  |  |

### Sample Code:

### #1 : Get GPI 0 status

mov dx, GPI\_REG
in al, dx
;al bit0 = GPI 0 status

### <mark>#2 : Set GPO 0 status to high</mark>

| mov | dx, GPO_REG   |             |
|-----|---------------|-------------|
| in  | al, dx        |             |
| and | al, Not GPO_O | ;reset to O |
| or  | al, GPO_0     |             |
| out | dx, al        |             |